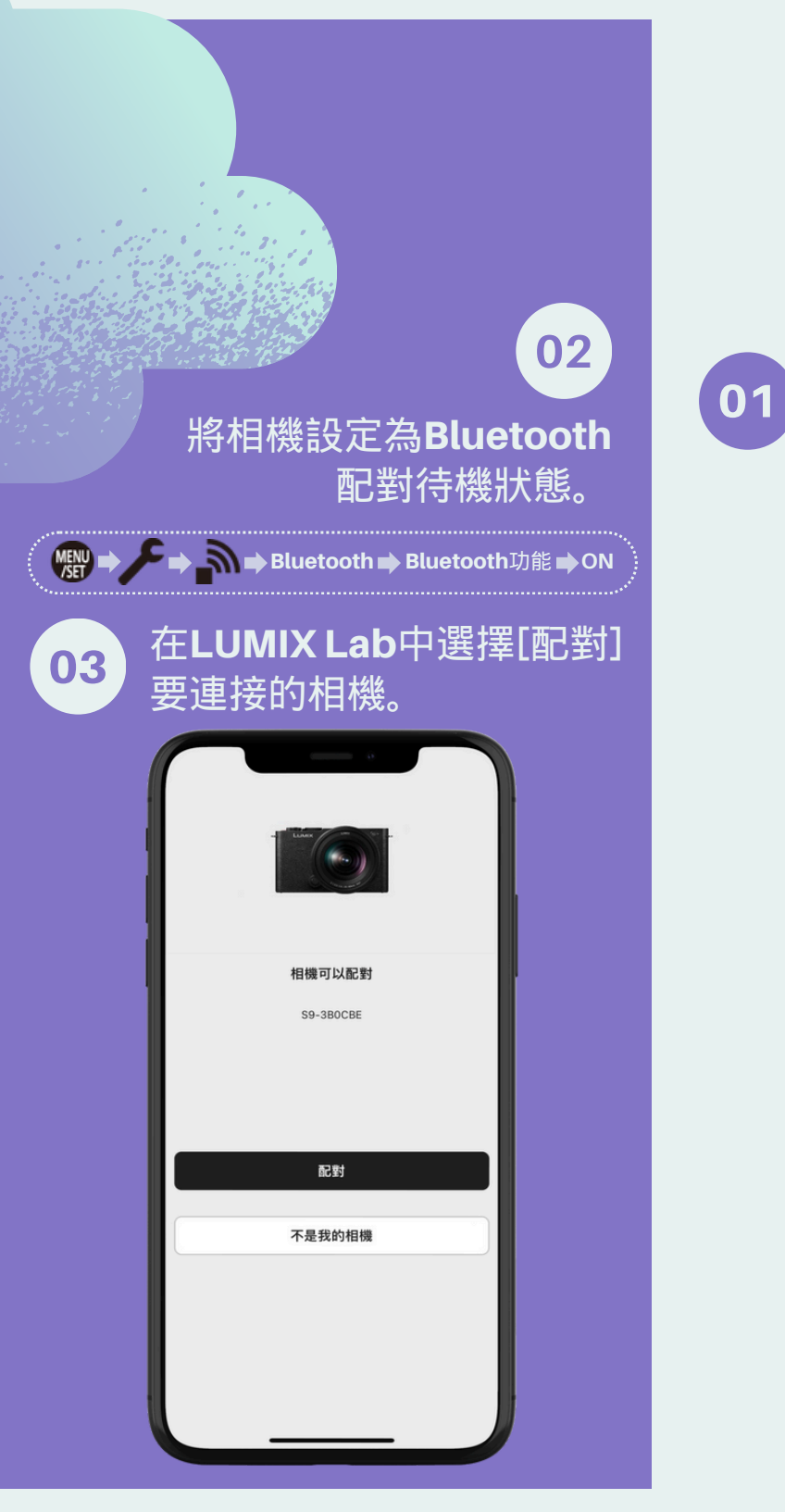

## 1. 配對相機

在LUMIX Lab中切換 到[相機]畫面並選擇 [配對相機]。

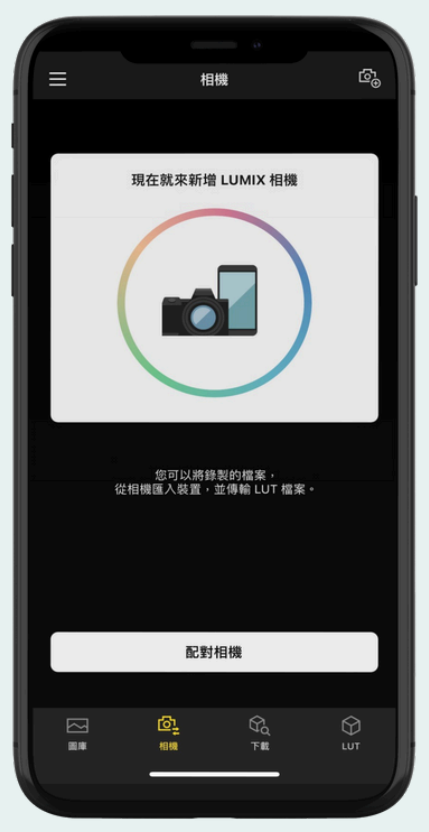

LUMIX LAB APP 簡易操作指南

**Panasonic** 

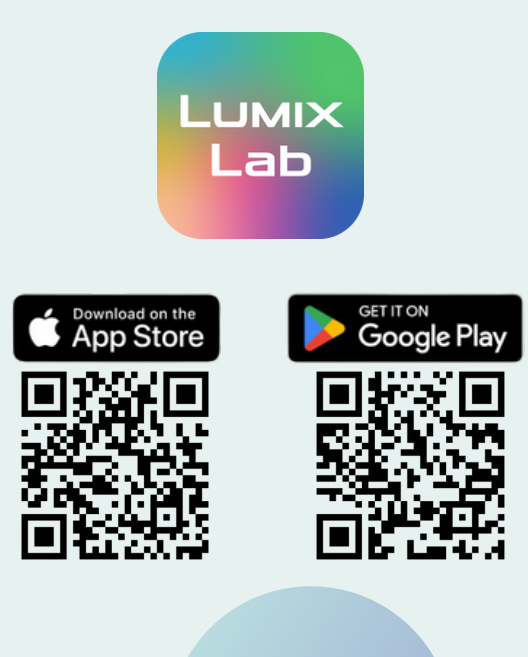

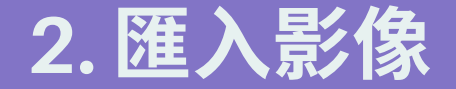

01

#### 在LUMIX Lab中選擇 [傳輸照片/影片]。

| ≡       | 相                      | 。<br>機    | ©₀           |
|---------|------------------------|-----------|--------------|
|         |                        |           |              |
|         |                        |           |              |
|         | S9-3B0CBE              |           |              |
|         | 6                      | Wi-Fi Blu | *<br>ietooth |
|         | 高速傳輸<br>(5GHz-Wi-Fi) ⑦ |           |              |
|         | 自動傳輸 ⑦                 | C         |              |
| 傳輸照片/影片 |                        |           |              |
| LUT 傳輸  |                        |           |              |
|         |                        |           |              |
|         |                        |           |              |
|         | 1,                     | /1        |              |
|         | <b>回</b><br>800        | G<br>F#   | 5            |
|         |                        |           |              |

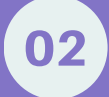

透過**Wi-Fi**連接到相機, 選擇[加入]開始連線。

「LUMIX Lab」 想加入 Wi-Fi網絡「S9-3B0CBE」 嗎?

取消 加入

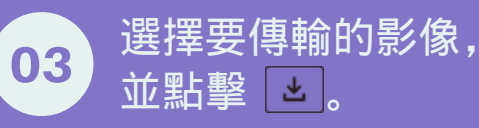

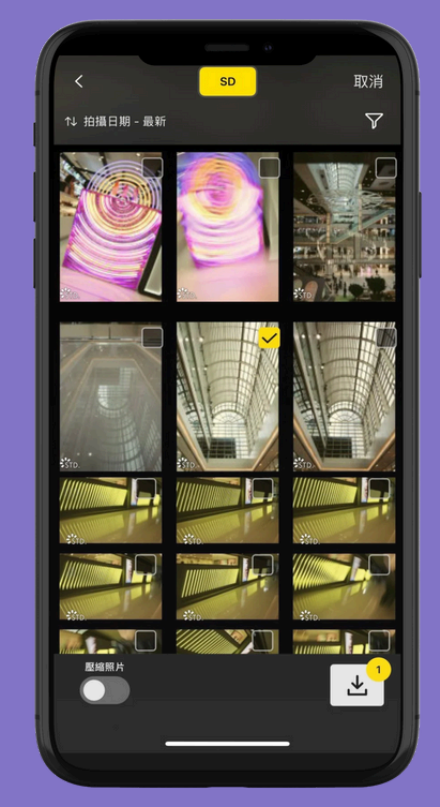

傳輸完成後,在相 機選取[結束遙控], 才可繼續拍攝。

04

3. 自動傳輸 在LUMIX Lab中 開啟[自動傳輸],

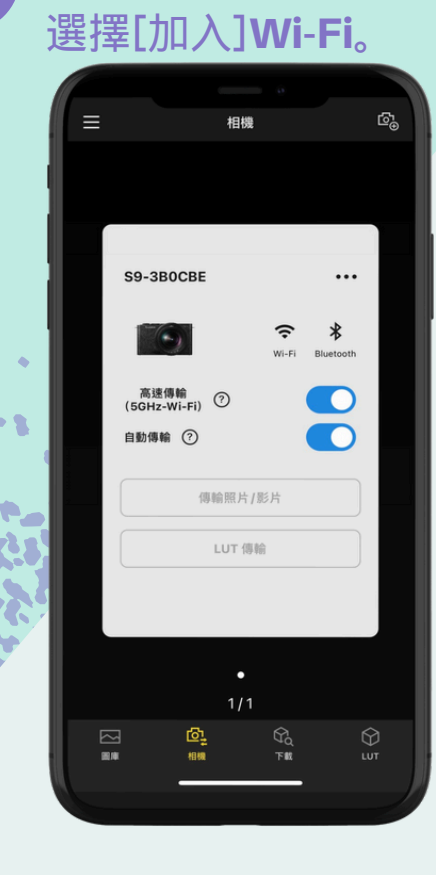

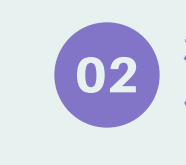

相機拍攝的影像會自動 傳送到智慧型手機。

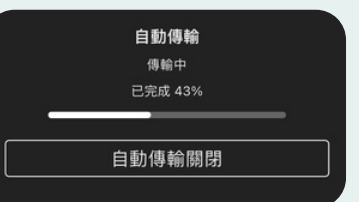

# 4. 下載及傳輸 LUT

01

### 在LUMIX Lab切換到 [下載]畫面。

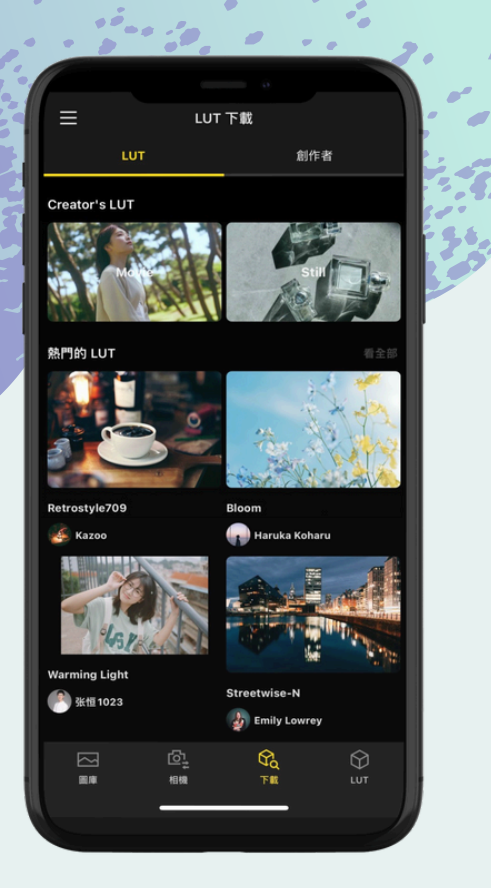

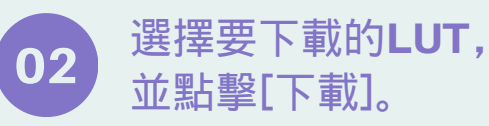

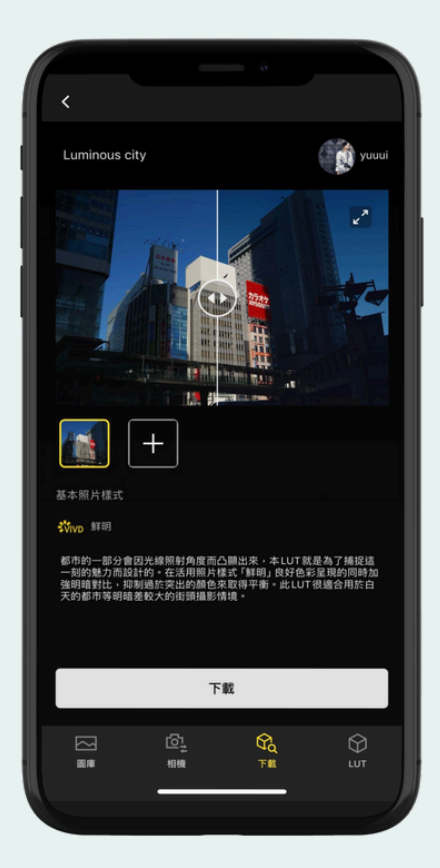

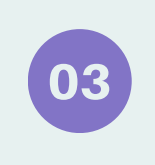

切換到[LUT]畫面, 選擇要傳輸的LUT, 點選[傳送到相機]。

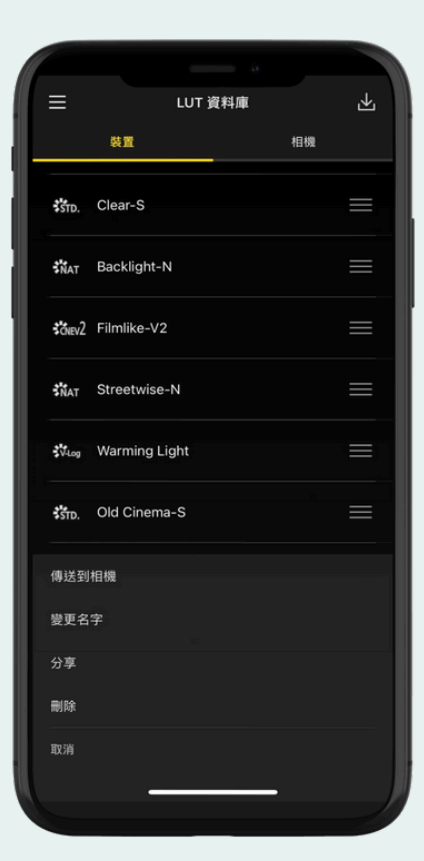

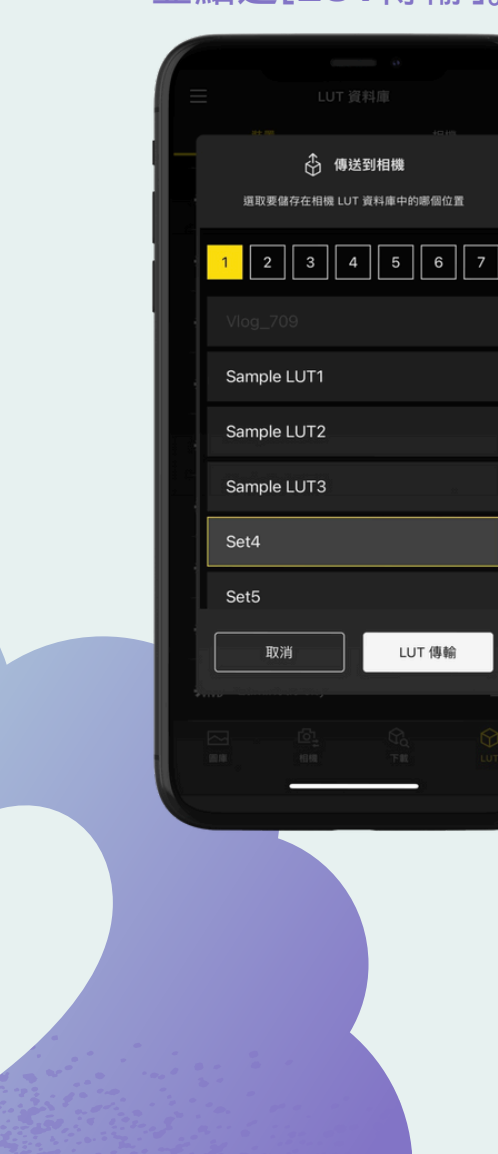

## 4. 下載及傳輸 LUT 選取要儲存在相機LUT

04 資料庫中的位置, 並點選[LUT傳輸]。

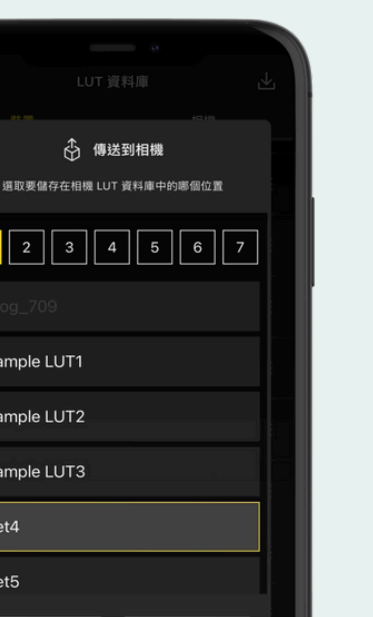

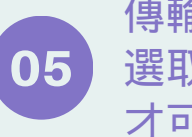

傳輸完成後,在相機 選取[結束遙控], 才可繼續拍攝。

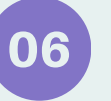

## 按[LUT]。

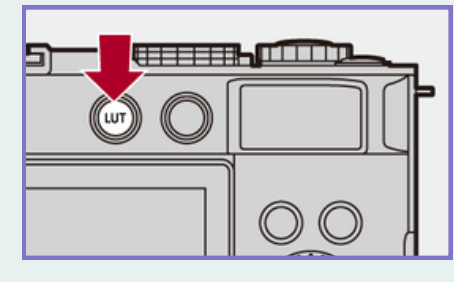

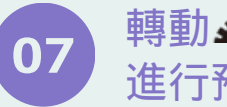

### 轉動 🛥 或 🞯 選擇LUT 進行預覽,然後按 🜚。

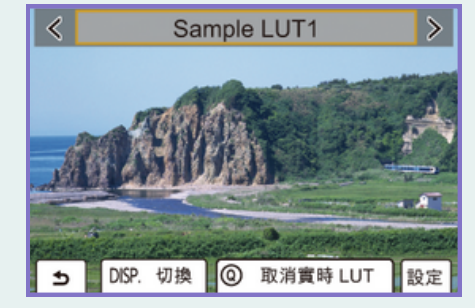

# 5. 套用LUT

在LUMIX Lab切換到 01 [圖庫]畫面,並選擇需 要套用LUT的影像。

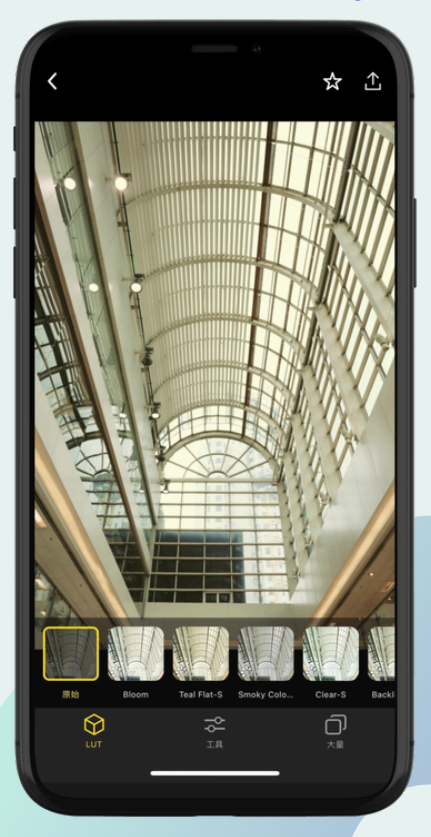